## ACTUALIZACIÓN APLICACIÓN SIGMA 1.0 A 2.0

- I) Verificar versión instalada de Sigma
- II) Procedimiento de actualización

## I) VERIFICAR VERSIÓN INSTALADA DEL SIGMA.

Versión actual 2.0

- 1- Abrir aplicación Sigma
- 2- Seleccionar en Menú Principal: Acerca

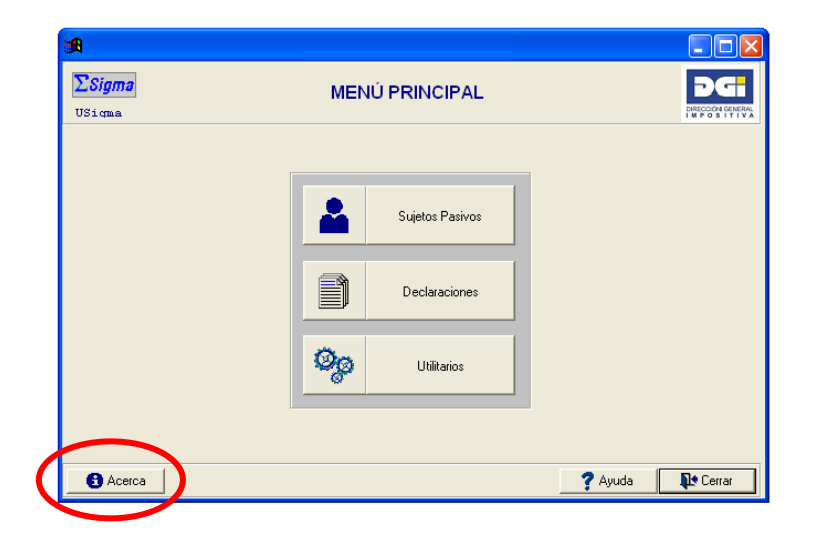

Se visualiza la siguiente pantalla:

| Aplicaciones D.( | 3.I.                                                             |       |
|------------------|------------------------------------------------------------------|-------|
| <b>A</b>         |                                                                  | - • × |
| WAcerca          |                                                                  |       |
|                  |                                                                  |       |
|                  |                                                                  |       |
|                  | DG                                                               |       |
|                  | DIRECCIÓN GENERAL<br>I M P O S I T I V A                         |       |
|                  | ΣSigma                                                           |       |
|                  | Programa para confección y presentación de declaraciones juradas |       |
|                  |                                                                  |       |
|                  | Aplicación confeccionada por la visisión Informática de la D.G.I |       |
|                  | Versión 02.00                                                    |       |
|                  | <b>₽</b> ◆ Cerrar                                                | 1     |

## II) PROCEDIMIENTO DE ACTUALIZACIÓN DE APLICACIÓN SIGMA

<u>Nota</u>: Todas las actualizaciones deben realizarse con la aplicación Sigma cerrada.

- 1- Ingresar en portal de DGI: www.dgi.gub.uy
- 2- Seleccionar: Herramientas

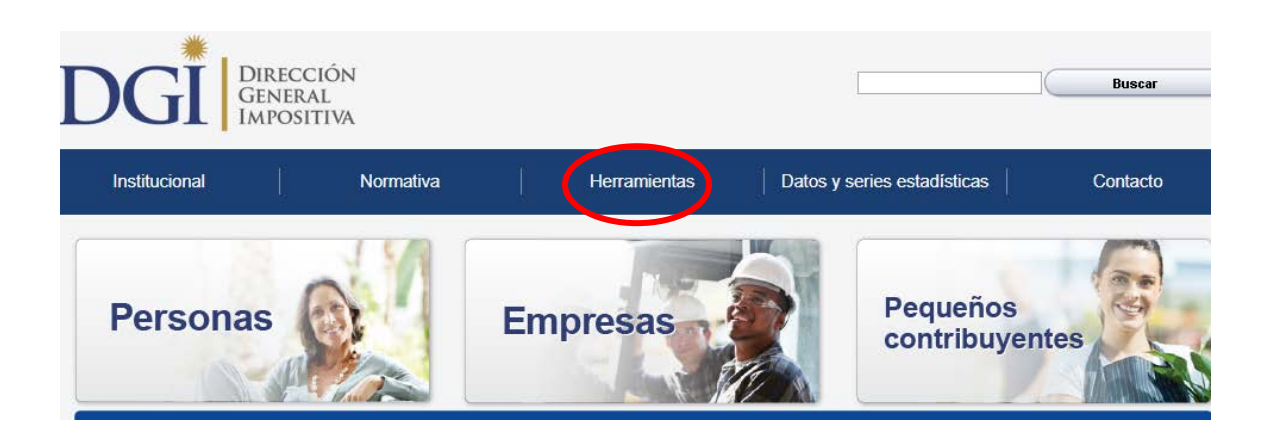

3- Seleccionar: Programas y Formularios.

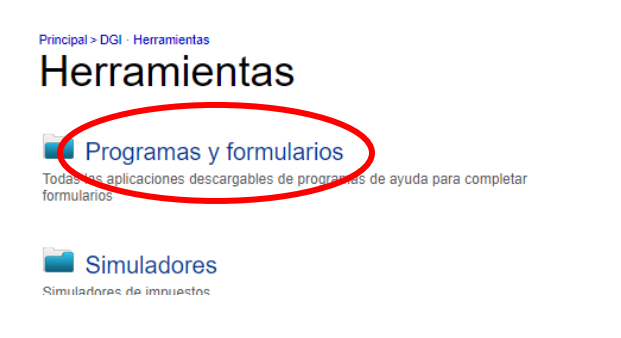

4- Seleccionar: Aplicación Sigma – Versión 2.0.

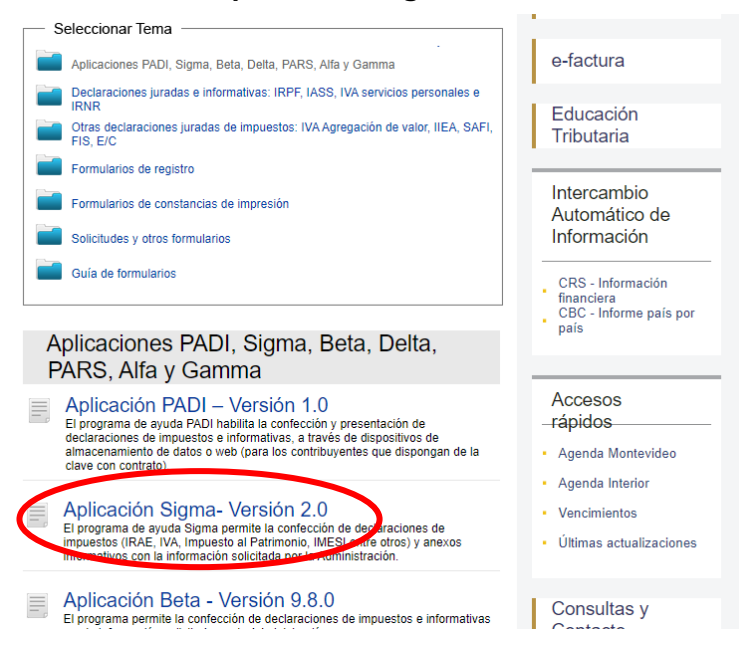

## 5- Seleccionar el link Descargar en Descarga de Actualización aplicación Sigma de versión 1.0 a 2.0

| Manual de instalación/actualización de la aplicación                              | Descargar                             |
|-----------------------------------------------------------------------------------|---------------------------------------|
| Descarga de Actualización aplicación Sigma de versión 1.0.x a 2.0                 | Descargar                             |
| Descarga de Aplicación Sigma Versión 2.0 a Disco (11 Mb aprox.)                   | <u>Descargar</u>                      |
| Descarga de actualización tabla de parámetros                                     | Descargar                             |
| Instructivo para la instalación de nuevos formularios                             | Instructivo                           |
| Descarga de formularios incluidos en el programa Sigma                            | Descargar                             |
| Códigos de países                                                                 | <u>Descargar</u>                      |
| Instructivo para la confección y presentación de declaraciones                    | Instructivo                           |
| Instructivo Formularios incluidos en la aplicación                                | Instructivo                           |
| Contrato de Adhesión para la presentación de Declaraciones Juradas por Internet   | <u>Contrato</u>                       |
| Instructivo para adhesión a la presentación de Declaraciones Juradas por Internet | Instructivo                           |
| Nuevos códigos de IMESI y equivalencia con anteriores                             | <u>Códigos IMESI</u><br>(archivo xIs) |

6- Ingresar al manual de actualización seleccionando el link **Descargar** en **Manual** de instalación/actualización de la aplicación. A partir de la página 5 de dicho manual, en el punto 2 se encuentran los pasos para actualizar la aplicación.

| Manual de instalación/actualización de la aplicación                              | <u>Descargar</u>               |
|-----------------------------------------------------------------------------------|--------------------------------|
| Descarga de Actualización aplicación Sigma de versión 1.0.x a 2.0                 | Descargar                      |
| Descarga de Aplicación Sigma Versión 2.0 a Disco (11 Mb aprox.)                   | <u>Descargar</u>               |
| Descarga de actualización tabla de parámetros                                     | <u>Descargar</u>               |
| Instructivo para la instalación de nuevos formularios                             | Instructivo                    |
| Descarga de formularios incluidos en el programa Sigma                            | Descargar                      |
| Códigos de países                                                                 | <u>Descargar</u>               |
| Instructivo para la confección y presentación de declaraciones                    | Instructivo                    |
| Instructivo Formularios incluidos en la aplicación                                | Instructivo                    |
| Contrato de Adhesión para la presentación de Declaraciones Juradas por Internet   | Contrato                       |
| Instructivo para adhesión a la presentación de Declaraciones Juradas por Internet | Instructivo                    |
| Nuevos códigos de IMESI y equivalencia con anteriores                             | Códigos IMESI<br>(archivo xls) |